## ネットワーク設定ファイル

1. Oracle Net Manager の起動

スタート  $\rightarrow$  Oracle<オラクルホーム名>  $\rightarrow$  コンフィグレーション

## および移行ツール → Net Manager

- 2. サービス・ネーミングの追加
  - ① Oracle Net の構成ツリーを開く
  - ② ローカル 展開する
  - ③ サービス・ネーミングを選択する ( クライアント側通信用設定 )
  - ④ 左側の +ボタンをクリックする

既存設定の更新の場合には、③でサービス・ネーミング配下の設定名をクリッ クして、設定してある内容を変更する。

- 3. 各パラメータの設定
  - ウィザードで、以下の項目に入力する

ネット・サービス名:何でもよい ← SQLPlusの接続において@左の接続識別子として使用する名前となる

- プロトコル: TCP/IP
- ホスト名:サーバーの IP アドレス
- ポート番号:1521 (デフォルト)
- データベースの識別名:サーバー側で設定したグローバル・データベース名 (サービス名)
- 接続タイプ:データベースのデフォルト

サーバー側のプロセス・タイプを指定するために共有サーバー、専用サ ーバーを指定することも可能である

## 注意

設定が出来たら、接続テストを行い、内容を保存(ファイル → ネットワークの保存)

## 設定されるファイル

Oracle  $\neg \neg \neg \forall$  network  $\forall$  admin  $\forall$  ths names.ora  $\forall \neg \neg \land \lor$